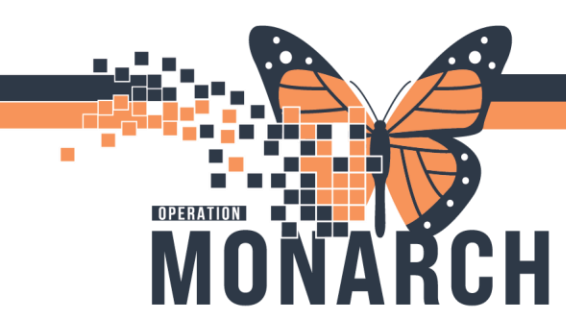

# **TIP SHEET** HOSPITAL INFORMATION SYSTEM (HIS)

### **STAT Collection Notification**

1. Click on Laboratory Console on App Bar.

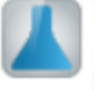

2. From the pull down menu, select the template for the location that you are working at (SCS STAT, NFS STAT or WS STAT).

| 📕 Laboratory Console - Collections T | π                       | - 🗆 X      |
|--------------------------------------|-------------------------|------------|
| File Pages Help                      | Auto Refresh: OFF       |            |
| 🍜 👫 🛷 🗳                              |                         |            |
| Collection TAT Monitor               |                         | Expand All |
| Collection TAT List (0)              |                         | -          |
| Collection Template:<br>SCS ADD ON   | Filter: None            |            |
| Collection TAT Su SCS STAT           | ugh 11/04/2024 18:45    | -          |
| Collection Template: WS STAT         | As Of: 11/03/2024 18:45 |            |
| NFS Add On<br>WS Add On              |                         |            |

**3.** Once the template opens any pending STAT collections will populated.

| 🔼 L   | aboratory Console - Collection | ns TAT               |          |          |               |                  |                       |               | - 0              | $\times$ |
|-------|--------------------------------|----------------------|----------|----------|---------------|------------------|-----------------------|---------------|------------------|----------|
| File  | Pages Help                     |                      |          |          |               |                  | Auto Refresh: OFF     |               |                  |          |
| 3     | ት 🎯 🗳                          |                      |          |          |               |                  |                       |               |                  |          |
| Coll  | ection TAT Monitor             |                      |          |          |               |                  |                       |               | Expand All       |          |
|       |                                |                      |          |          |               |                  |                       |               |                  |          |
| Coll  | ection TAT List (598) Thro     | ugh 11/04/2024 18:51 |          |          |               |                  |                       |               |                  |          |
| Colle | ction Template: SCS STA        | T 💙 Filter: 1        | Vone     | ~        | As Of: 11/03/ | 2024 18:51       |                       |               |                  |          |
| TAT   | Location                       | Collection dt/tm     | Status   | Priority | Order         | Accession        | Patient               | Nurse Collect | List Information | on       |
|       | SC 3AA SC3A03 3C               | 10/06/2024 12:39     | Dispatch | S        | CBC           | 100-24-280-00051 | ZZTEST, INPATIENT     | No            | (None)           |          |
|       | SC 2BA SC2B99 B                | 10/22/2024 13:51     | Dispatch | S        | CBC           | 100-24-296-00099 | ZZRESTEST, UNITTWO    | No            | (None)           |          |
|       | SC 2BA SC2B99 B                | 10/22/2024 13:51     | Dispatch | S        | TROP-HS       | 100-24-296-00100 | ZZRESTEST, UNITTWO    | No            | (None)           |          |
|       | SC 2BA SC2B99 A                | 10/22/2024 11:52     | Dispatch | S        | CBC           | 100-24-296-00078 | ZZRESTEST, UNITTHREE  | No            | (None)           |          |
|       | SC 2BA SC2B99 A                | 10/22/2024 11:52     | Dispatch | S        | TROP-HS       | 100-24-296-00079 | ZZRESTEST, UNITTHREE  | No            | (None)           |          |
|       | SC 2BA SC2B99 A                | 10/22/2024 13:48     | Dispatch | s        | CBC           | 100-24-296-00092 | ZZRESTEST, UNITTHREE  | No            | (None)           |          |
|       | SC 2BA SC2B99 A                | 10/22/2024 13:48     | Dispatch | S        | TROP-HS       | 100-24-296-00093 | ZZRESTEST, UNITTHREE  | No            | (None)           |          |
|       | SC 2BA                         | 10/22/2024 08:39     | Dispatch | s        | THYRO         | 100-24-296-00053 | ZZTEST, DAVE          | No            | (None)           |          |
|       | SC 2BA                         | 10/24/2024 10:59     | Dispatch | S        | AL-PEAP       | 100-24-298-00086 | ZZTEST, DAVE          | No            | (None)           |          |
|       | SC 1AA                         | 10/23/2024 17:56     | Dispatch | s        | CBC           | 100-24-297-00079 | ZZPHARMACY, METHADONE | No            | (None)           |          |
|       | SC 2BA SC2B04 A                | 10/21/2024 11:34     | Dispatch | S        | CBC           | 100-24-295-00069 | PROCEDURE, WSSEVEN    | No            | (None)           |          |
| 0     | SC 2BA SC2B04 A                | 10/21/2024 11:34     | Dispatch | s        | TROP-HS       | 100-24-295-00070 | PROCEDURE, WSSEVEN    | No            | (None)           |          |
| 0     | SC 2BA SC2B04 A                | 10/24/2024 10:47     | Dispatch | S        | TROP-HS       | 100-24-298-00073 | PROCEDURE, WSSEVEN    | No            | (None)           |          |
| 0     | SC 4AB SC4A13 A                | 10/04/2024 20:55     | Dispatch | s        | LYT           | 100-24-278-00033 | ZZINA, WSCLOTWO       | No            | (None)           |          |
| õ     | SC 4AB SC4A13 A                | 10/04/2024 22:55     | Dispatch | S        | LYT           | 100-24-278-00052 | ZZINA, WSCLOTWO       | No            | (None)           |          |
| i o   | SC 4AB SC4A13 A                | 10/04/2024 22:55     | Dispatch | s        | LYT           | 100-24-278-00053 | ZZINA, WSCLOTWO       | No            | (None)           |          |
|       | SC 4AR SC4A13 A                | 10/05/2024 02:55     | Dispatch | S        | IYT           | 100-24-279-00002 | ZZINA WSCLOTWO        | No            | (None)           |          |
| Ready |                                |                      |          |          |               |                  |                       | 0             | 3/Nov/2024 1     | 8:52     |

Any overdue STAT (15 minutes from the time of order) will have the accession number highlighted.

Once collected the STAT order will disappear from the list.

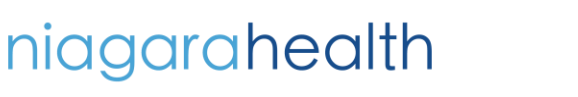

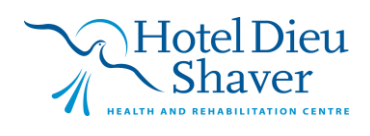

1

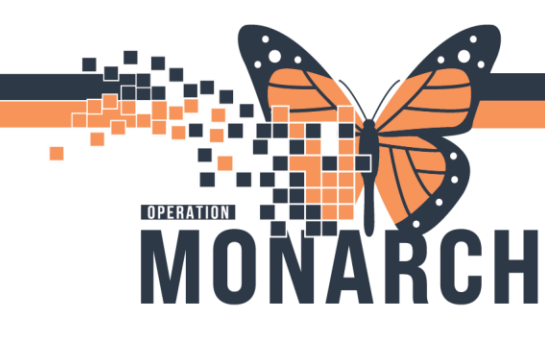

# **TIP SHEET** HOSPITAL INFORMATION SYSTEM (HIS)

#### **Important Information**

You MUST enable the auto refresh setting each time you long on or STAT orders will not populate unless you manually click refresh (see instructions below).

#### Instructions to enable Auto-Refresh

- 1. Once the template loads"
  - **a.** Click on Auto Refresh: OFF.
  - **b.** Ensure Enable box is checked off.
  - c. Enter desired interval for auto-refresh and click on.

| 🔼 I   | aboratory Console - Collection | is TAT              |          |          |              |           |             |           |                 | 1             |                 | $\times$ |
|-------|--------------------------------|---------------------|----------|----------|--------------|-----------|-------------|-----------|-----------------|---------------|-----------------|----------|
| File  | Pages Help                     |                     |          |          |              |           |             | Au        | to Refresh: OFF |               |                 |          |
| 3     | n 🎯 🗳                          |                     |          |          |              |           |             |           |                 |               |                 |          |
| Col   | ection TAT Monitor             |                     |          |          |              |           |             |           |                 |               | Expand All      | ~        |
| Col   | ection TAT List (508) Three    | wh 11/04/2024 18-51 |          |          |              |           |             |           |                 |               |                 |          |
| Colle | ction Template: SCS STAT       | Eiltor: N           | one      | ~        | Ac Of: 11/02 | /2024 1   | 19.51       |           |                 |               |                 |          |
| TAT   | Location                       | Collection dt/tm    | Status   | Priority | Order        | Acces     | sion        | Patient   |                 | Nurse Collect | List Informatio | n        |
| 0     | SC 3AA SC3A03 3C               | 10/06/2024 12:39    | Dispatch | S        | CBC          | 100-2     | 4-280-00051 | ZZTEST, I | INPATIENT       | No            | (None)          |          |
| 0     | SC 2BA SC2B99 B                | 10/22/2024 13:51    | Dispatch | S        | CBC          | 100-2     | 4-296-00099 | ZZRESTES  | ST, UNITTWO     | No            | (None)          |          |
| 0     | SC 2BA SC2B99 B                | 10/22/2024 13:51    | Dispatch | S        |              |           |             |           | T, UNITTWO      | No            | (None)          |          |
| 0     | SC 2BA SC2B99 A                | 10/22/2024 11:52    | Dispatch | S Aut    | to Refresh   |           |             |           | T, UNITTHREE    | No            | (None)          |          |
| 0     | SC 2BA SC2B99 A                | 10/22/2024 11:52    | Dispatch | S        | Carble .     |           |             |           | T, UNITTHREE    | No            | (None)          |          |
| 0     | SC 2BA SC2B99 A                | 10/22/2024 13:48    | Dispatch | s        | Enable       |           |             |           | T, UNITTHREE    | No            | (None)          |          |
| 0     | SC 2BA SC2B99 A                | 10/22/2024 13:48    | Dispatch | S        | Interval (I  | Minutes): | 1           |           | T, UNITTHREE    | No            | (None)          |          |
| 0     | SC 2BA                         | 10/22/2024 08:39    | Dispatch | s        |              |           | OK          | Cancel    | AVE             | No            | (None)          |          |
| 0     | SC 2BA                         | 10/24/2024 10:59    | Dispatch | S        |              |           | ON          | Caricel   | AVE             | No            | (None)          |          |
| 0     | SC 1AA                         | 10/23/2024 17:56    | Dispatch | s        | CDC          | 100-2     | 4-297-00079 | ZZENANI   | CY, METHADONE   | No            | (None)          |          |
| 0     | SC 2BA SC2B04 A                | 10/21/2024 11:34    | Dispatch | S        | CBC          | 100-2     | 4-295-00069 | PROCEDU   | RE, WSSEVEN     | No            | (None)          |          |
| 0     | SC 2BA SC2B04 A                | 10/21/2024 11:34    | Dispatch | s        | TROP-HS      | 100-2     | 4-295-00070 | PROCEDU   | RE, WSSEVEN     | No            | (None)          |          |
| 0     | SC 2BA SC2B04 A                | 10/24/2024 10:47    | Dispatch | S        | TROP-HS      | 100-2     | 4-298-00073 | PROCEDU   | RE, WSSEVEN     | No            | (None)          |          |
| 0     | SC 4AB SC4A13 A                | 10/04/2024 20:55    | Dispatch | s        | LYT          | 100-2     | 4-278-00033 | ZZINA, W  | SCLOTWO         | No            | (None)          |          |
| 0     | SC 4AB SC4A13 A                | 10/04/2024 22:55    | Dispatch | S        | LYT          | 100-2     | 4-278-00052 | ZZINA, W  | SCLOTWO         | No            | (None)          |          |
| 0     | SC 4AB SC4A13 A                | 10/04/2024 22:55    | Dispatch | s        | LYT          | 100-2     | 4-278-00053 | ZZINA, W  | SCLOTWO         | No            | (None)          | ~        |
|       | SC 4AR SC4A13 A                | 10/05/2024 02:55    | Disnatch | S        | IYT          | 100-2     | 4-279-00002 | ZZINA W   | SCLOTWO         | No            | (None)          |          |
| Ready |                                |                     |          |          |              |           |             |           |                 | 0     0       | 3/Nov/2024 18   | 8:59:    |

2. The STAT collection monitor is now set to auto refresh every minute.

| Laboratory Console - Collections TAT |       |                      |               |               |          |          |              |                  | -      |                                | Х             |             |         |   |
|--------------------------------------|-------|----------------------|---------------|---------------|----------|----------|--------------|------------------|--------|--------------------------------|---------------|-------------|---------|---|
|                                      | File  | Pages Help           |               |               |          |          |              |                  |        | Auto Refresh: <u>1 Minutes</u> |               |             |         |   |
|                                      | 3     | #1 💸 🗳               |               |               |          |          |              |                  |        |                                |               |             |         |   |
|                                      | Coll  | lection TAT Mon      | itor          |               |          |          |              |                  |        |                                |               | <u>Expa</u> | and All | / |
|                                      | Col   | ection TAT List (598 | ) Through 11/ | 04/2024 18:51 |          |          |              |                  |        |                                |               |             |         |   |
|                                      | Colle | ection Template: SCS | STAT N        | Filter:       | None     | ~        | As Of: 11/03 | /2024 18:51      |        |                                |               |             |         |   |
| L                                    | TAT   | Location             | Collec        | tion dt/tm    | Status   | Priority | Order        | Accession        | Patien | nt                             | Nurse Collect | List Inf    | ormatio | n |
| L                                    | ٢     | SC 3AA SC3A03 3C     | 10/06         | /2024 12:39   | Dispatch | S        | CBC          | 100-24-280-00051 | ZZTES  | ST, INPATIENT                  | No            | (None)      |         |   |
| L                                    | ٢     | SC 2BA SC2B99 B      | 10/22         | /2024 13:51   | Dispatch | S        | CBC          | 100-24-296-00099 | ZZRES  | STEST, UNITTWO                 | No            | (None)      |         |   |
| L                                    | ٢     | SC 2BA SC2B99 B      | 10/22         | /2024 13:51   | Dispatch | S        | TROP-HS      | 100-24-296-00100 | ZZRES  | STEST, UNITTWO                 | No            | (None)      |         |   |
| L                                    | ٢     | SC 2BA SC2B99 A      | 10/22         | /2024 11:52   | Dispatch | S        | CBC          | 100-24-296-00078 | ZZRES  | STEST, UNITTHREE               | No            | (None)      |         |   |
| L                                    | ٢     | SC 2BA SC2B99 A      | 10/22         | /2024 11:52   | Dispatch | S        | TROP-HS      | 100-24-296-00079 | ZZRES  | STEST, UNITTHREE               | No            | (None)      |         |   |
|                                      | ٢     | SC 2BA SC2B99 A      | 10/22         | /2024 13:48   | Dispatch | S        | CBC          | 100-24-296-00092 | ZZRES  | STEST, UNITTHREE               | No            | (None)      |         |   |
|                                      | ٥     | SC 2BA SC2B99 A      | 10/22         | /2024 13:48   | Dispatch | S        | TROP-HS      | 100-24-296-00093 | ZZRES  | STEST, UNITTHREE               | No            | (None)      |         |   |

niagarahealth

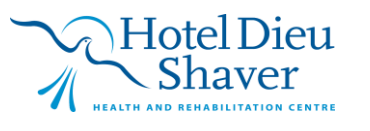